## ■インターネット接続設定 × ← 📢 インターネットへの接続 インターネット接続設定を行います。 どのような方法で接続しますか? ① = または デキーを押しながら 「 キーを押し プロードバンド (PPPoE)(<u>R</u>) ユーザー名とパスワードが必要な DSL またはケーブルを使って接続します $\widehat{\phantom{a}}$ ます。 設定 – 🗆 × 👸 設定 □このコンピューターで使うようにセットアップされていない接続オプションを表示する(S) デバイス ラバイス ooth、ブリンター 口 2 キャンセル **ネットワークとインターネッ** Wi-Fi、機内モード、VPt パーソナル設定 景、ロック画面、色 **システム** ディスプレイ、通知、アプリ、 ⑦ [ブロードバンド(PPPoE)] をクリックします。 – 🗆 🗙 异 А ← 📢 インターネットへの接続 時刻と言語 『認識、地域、日付 **ブライバシー** 位置情報、カメラ インターネット サービス プロバイダー (ISP) の情報を入力します (ISP から付与されたユーザー名) ユーザー名(U): (ISP から付与されたパスワード) パスワード(P): ②[ネットワークとインターネット]をクリックします。 □ パスワードの文字を表示する(S) 10パスワードを記憶する(8) - 🗆 × ← 設定 ネットワークとインターネット 設定の検索 (1)ブロードバンド接続 接続名(N): Wi-Fi このオプションによって、このコンピューターにアクセスがあるすべての人がこの接続を使えるようになります。 ダイヤルアップ 機内モード (●) 1 他の人がこの接続を使うことを許可する(A) 新しい接続を設定する 4 データ使用状況 ISP がありません 関連設定 VPN ③ダブターのオブションを変更する (12) 接続(2) キャンセル ダイヤルアップ トワークと共有ヤンター イーサネット ⑧ [ユーザー名] に弊社からお送りした「インターネッ インターネット オプション プロキシ ndows ファイアウォール ト登録内容確認書(以下「確認書」といいます)」の「認 ③ [ダイヤルアップ] をクリックします。 証ID(接続ユーザー名)」に記載の内容を入力します。 ④ [新しい接続を設定する] をクリックします。 ⑨ [パスワード] に「確認書」の「認証パスワード(接) 続パスワード)」に記載の内容を入力します。 × ← 🔮 接続またはネットワークのセットアップ ⑩ [このパスワードを記憶する] をクリックしてチェッ ク(✔)を入れます。 接続オプションを選択します (1) [接続名] に PIONET と入力します。 ⑦アーネットに接続します フロードバンドまたはダイヤルアップによるインターネットへの接続を設定します。 12 [接続] をクリックします。 新しいネットワークのセットアップ 新しいルーターまたはアクセスポイントをセットアップします。 • × ワイヤレスネットワークに手動で接続します 非公開のネットワークに接続するか、または新しいワイヤレスプロファイルを作成します。 ← 📢 インターネットへの接続 ■ 職場に接続します 職場へのダイヤルアップまたは VPN 接続をセットア<sup>、</sup>プします。 インターネットに接続されています (13) (N) キャンセル → 今すぐインターネットを閲覧します(!) ⑤ [インターネットに接続します] をクリックします。 ⑥ [次へ] をクリックします。 次回インターネットに接続するには、タスク バーのネットワーク アイコンをクリッ クしてから、作成した接続をクリックします。 13 [インターネット接続をテストしています] と表示さ れ、インターネットに接続ができると[インターネット に接続されています] に表示が変わるので、それまで待 ちます。 (1) [閉じる] をクリックします。 以上で、インターネット接続の設定は終了です。引き続 き、次ページへお進み下さい。

## Windows 10 インターネット接続設定

## Pintet Windows 10 インターネット接続手順

次回以降は以下の手順でインターネットに接続します。 この作業を行わないと、ホームページの閲覧やメールの送受信ができません。

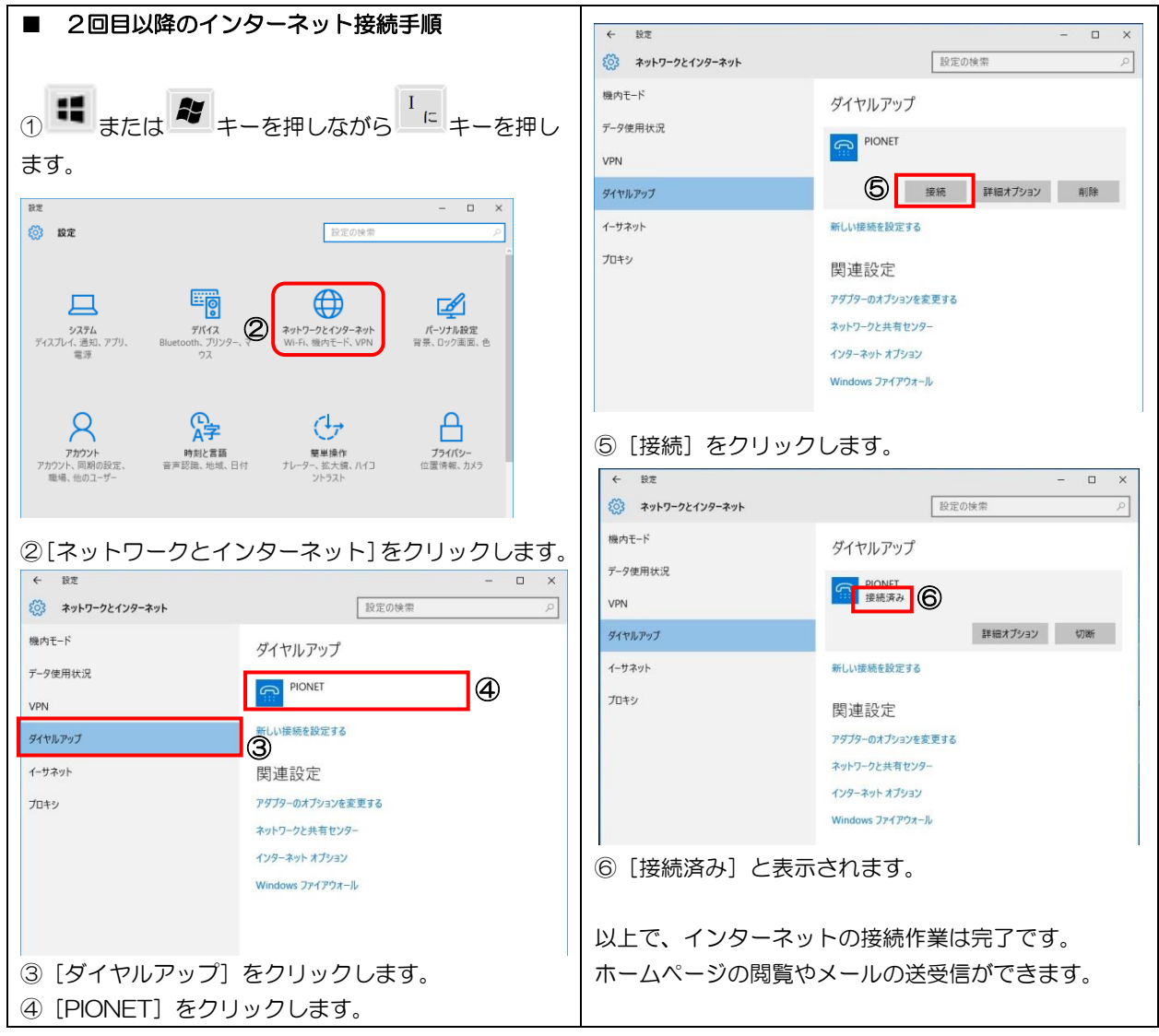